# A SeKA bejelentkezés aktiválása

Ezt a módszert akkor használjuk, ha még nincsen jelszavunk beállítva a SeKA-rendszerben. Ha korábban már aktiváltuk a SeKA-bejelentkezésünket, de elfelejtettük a jelszavunkat, akkor az "Elfelejtettem a jelszavam" funkciót érdemes választani. Ha így sem sikerül új jelszót beállítanunk magunknak, akkor hívjuk (munkaidőben) a SeKA-ügyfélszolgálatot! A telefonszámokat a képernyő alján találjuk: https://seka.semmelweis-univ.hu/pwm

## 1. Az aktiválás elindítása

A böngészőprogramunkkal keressük fel a SeKA önkiszolgáló jelszókarbantartó oldalt, majd kattintsunk a "Bejelentkezési jog aktiválása" c. gombra!

https://seka.semmelweis-univ.hu/pwm

Ha 5 percig se az egérhez, se a billentyűhöz nem nyúlunk, akkor a program biztonsági okokból kiléptet minket. Ha azonban az egérrel az éppen aktuális ablakon belül bárhová kattintunk egyet, akkor újra indul a 5 perc.

## 2. Igazoljuk, hogy emberek vagyunk

A program először azt ellenőrzi, hogy valóban egy emberrel kommunikál és nem egy a rendszer működését bénítani igyekvő rosszindulatú számítógépprogrammal. Ehhez egy képfelismerési feladatot kell megoldanunk. Két karaktersort látunk a képen, ezeket kell beírni a képek alatti mezőbe egy szóközzel elválasztva. Ezt követően kattintsunk az "Ellenőrzés" gombra! Ha úgy érezzük, hogy a feladat nem egyértelmű, akkor a bal alsó sarokban a csere ikonra kattintva kérhetünk másikat. (Ez a lépés amellett, hogy eléri a fentebb említett kitűzött célt, egyben "közösségi munka" is. l. http://en.wikipedia.org/wiki/ReCAPTCHA)

## 3. Megadjuk, hogy melyik bejelentkezést akarjuk aktiválni

Ha jól oldottuk meg a képfelismerési feladatot, akkor a következő oldalon a felső sorba írjuk be a bejelentkezési nevünket, az alsó sorba a vezetéknevünket, majd kattintsunk az "Aktiválás" gombra! A bejelentkezési név hallgatók esetén azonos a Neptun-azonosítóval, egyetemi dolgozók esetén pedig azzal a login névvel, amivel az illető be tud lépni a központi levelezésbe.

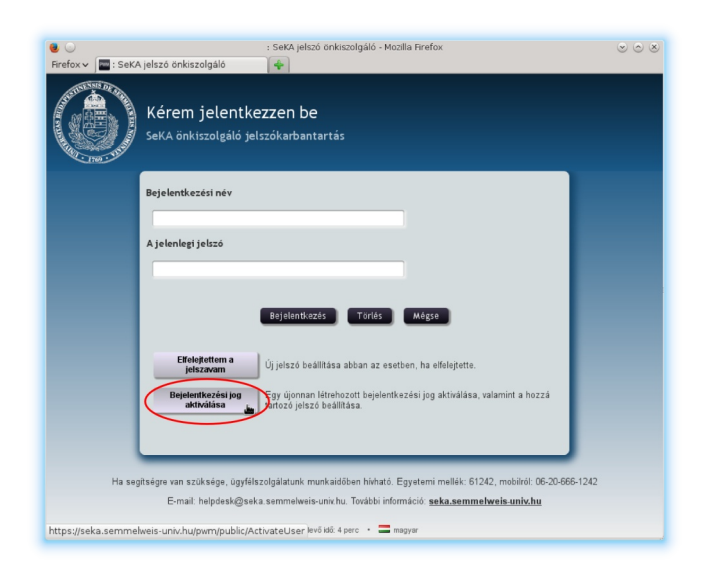

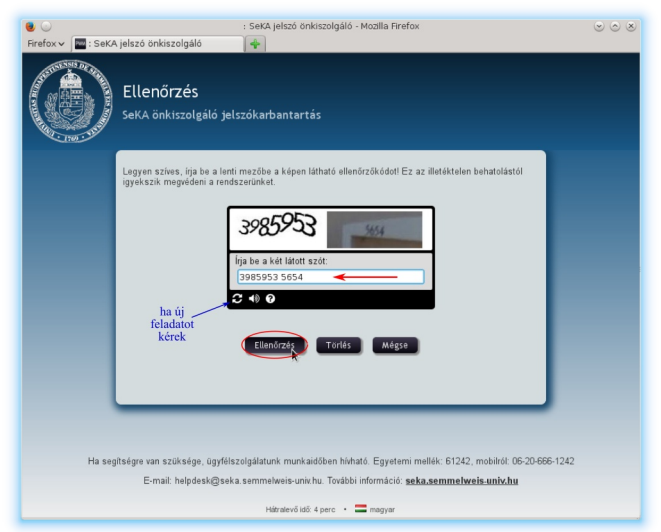

| 😻 🕢<br>Firefox 🗸 🕅 : SeK | : SeKA jelszó önkiszolgáló - Mozilla Firefox<br>A jelszó önkiszolgáló                                                                                                    | © |
|--------------------------|----------------------------------------------------------------------------------------------------|---|
|                          | Bejelentkezési jog aktiválása<br>SeKA önkiszolgáló jelszókarbantartás                                                                                                    |   |
|                          | Személyazonossága igazolásakint adja meg az allabbi adatokatl Ezek alapján választható ki és<br>aktrálható az On bejelentkezési joga<br>Fortos, hogy a folyamat végéig jusson, különben az aktiválás nem történik meg.<br>Username*<br>Last Name* |   |
| Ha se                    | gitségre van szűksége, ügyfélszolgálatunk munkaidőben hiható. Egyetemi mellek: 61242, mobiloti 06:20-666-1242<br>E-mail: helpdesk@seka.semmehveis-unix.hu: További információ: <u>seka.semmehveis-unix.hu</u><br>Hitraterólióš 4 perc → 🚍 mogyar  |   |

### 4. Igazoljuk, hogy hozzánk tartozik az aktiválandó bejelentkezés

Valamilyen módon igazolnunk kell a szolgáltatás számára, hogy az a bejelentkezési jog, amit éppen aktiválni készülünk, valóban a miénk. Ez úgy történik, hogy a rendszer egy levelet küld arra az e-mail címünkre, ami a SeKA-rendszerben rögzítésre került. A legegyszerűbb megoldás a kapott levélben levő linkre kattintani. Erre a böngészőprogramban megjelenik egy új ablak, ahol továbbléphetünk (l. alább). Ha nem működik a linkre kattintás, akkor Ctrl-C/Ctrl-Vvel másoljuk be a levélben levő kódot a jobb oldalon látható mezőbe, és kattintsunk "A kód elküldése" gombra!

Ehhez hasonló levelet kapunk:

#### 5. Elfogadjuk a szolgáltatás feltételeit

A SeKA-szolgáltatás használatához el kell fogadnunk a szolgáltatási feltételeket. Ezek a jobb oldalon láthatók. Olvassunk el a szöveget, és ha elfogadjuk a leírtakat, akkor kattintsunk az egérrel az "Elfogadom" szövegtől balra eső kis négyzetbe (erre egy kis pipa jelenik meg), majd kattintsunk a "Folytatás" gombra! (Ez csak azt követően válik aktívvá, ha kipipáltuk az elfogadást.)

A következő oldalon kattintsunk a "Folytatás" gombra!

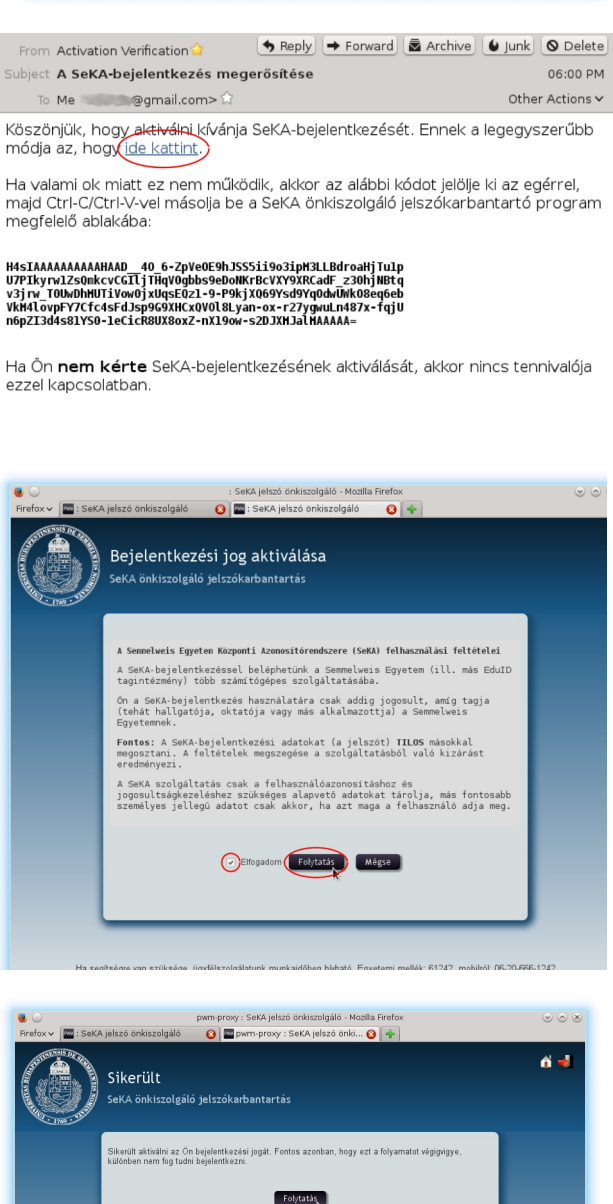

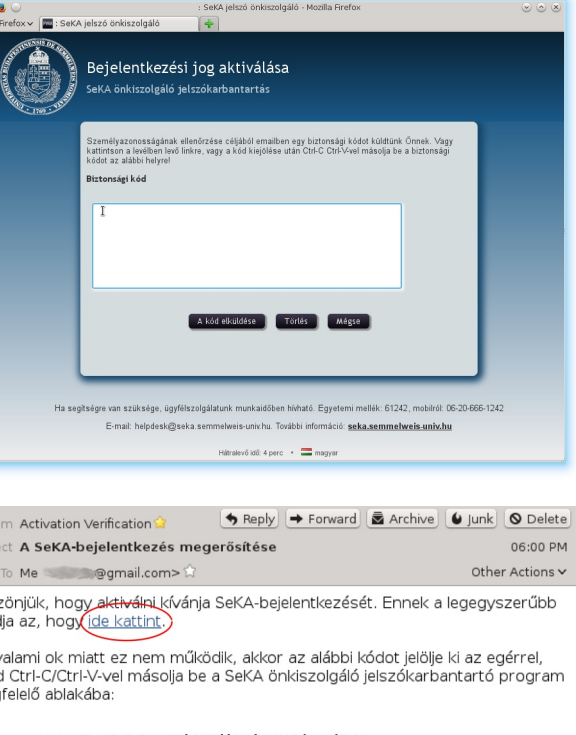

E-mail: helpdesk@seka.semmelweis-univ.hu. További i

pwm-proxy • Hátralevő idő: 4 perc • 🚍 magy

áció: seka.semmelweis-univ.hu

ezzel kapcsolatban.

## 6. Beállítjuk a jelszavunkat

Ezt követően tudjuk a jelszavunkat beállítani. A képernyő középső-felső részén olvashatjuk el, hogy a rendszer milyen követelményeket támaszt a jelszavakra vonatkozóan. A kívánt jelszót az "Új jelszó" felirat alatti mezőbe írjuk be (a két mező közül a felső)! Ha megállunk egy pillanatra a jelszó begépelése közben, a rendszer kiírja, hogy a beírt jelszó elfogadható-e, ill. ha nem, akkor miért nem. A jobb oldalon látható képernyőn pl. a sárga mezőben figyelmeztet a rendszer, hogy a beírt jelszóban nincsen nagybetű, pedig az követelmény. A jobb oldalon a választott jelszó erősségét is láthatjuk.

Ha a felső sorba írt jelszó megfelel a kívánalmaknak, akkor a rendszer ezt is jelzi (a jobb oldali illusztráción kék vonallal körülvett szöveg). Ezt követően érdemes a választott jelszót még egyszer begépelni, egy sorral lejjebb. Ha nem vagyunk biztosak abban, hogy mit is írtunk, akkor az adott sor jobb szélén levő szem alakú ikonra kattintva be- ill. kikapcsolhatjuk a beírt jelszó megjelenítését. Ha nem tudunk jelszót választani, akkor kattinsunk a "Javaslatok új jelszóra" szövegre! A "Jelszóútmutató megtekintése" szövegre kattintva pár hasznos tanácsot olvashatunk a jelszavakra vonatkozóan.

Ha sikerült ugyanazt a jelszót írnunk a két sorba, akkor egy kis zöld pipa jelenik meg az alsó sortól jobbra (a jobb oldali illusztráción kék vonallal bekarikázva). Ekkor aktívvá válik alul "A jelszó megváltoztatása" gomb. Ha megfelelőnek ítéljük a választott jelszót, akkor kattintsunk erre a gombra! Ha nem, beírhatunk valami mást. Ha nem vált aktívvá "A jelszó megváltoztatása" gomb, akkor másik jelszót kell válasszunk.

Ezt követően a rendszer elvégzi a jelszó beállítását. Ha minden jól megy, akkor a jobb oldalon látható képernyőt fogjuk látni. Még nem végeztünk mindennel, kattinsunk a "Folytatás" gombra!

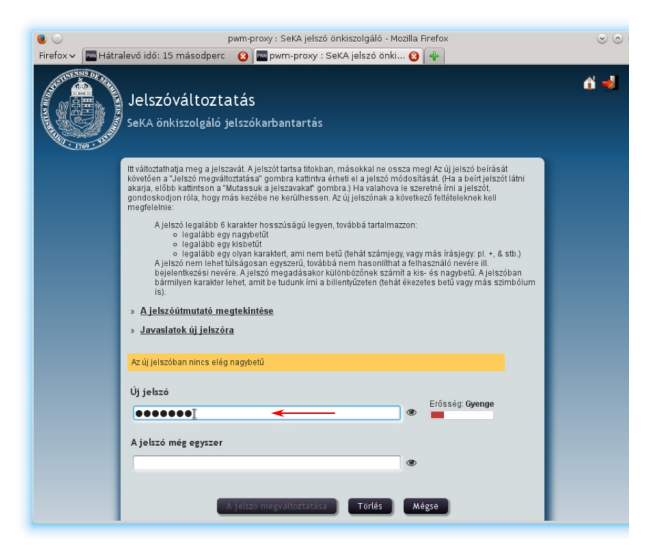

|                  | pwm-proxy : SeKA jelszó önkiszolgáló - Mozilla Firefox                                          | $\odot$ |
|------------------|-------------------------------------------------------------------------------------------------|---------|
| Firefox 🗸 👸 A Se | mmelweis Egyetem Köz 😮 🔤 pwm-proxy : SeKA jelszó önki 😮 💠                                       |         |
|                  | Jelszóváltoztatás<br>SeKA önkiszolgáló jelszókarbantartás                                       | 6 4     |
|                  | <text><text><list-item><list-item><list-item></list-item></list-item></list-item></text></text> |         |

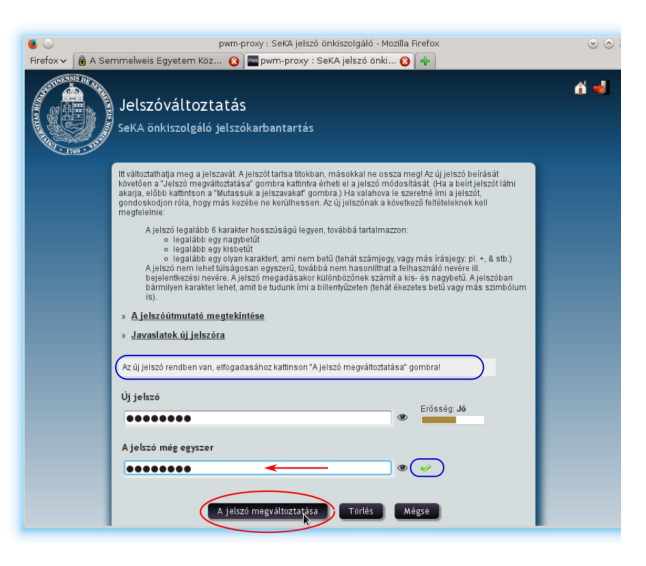

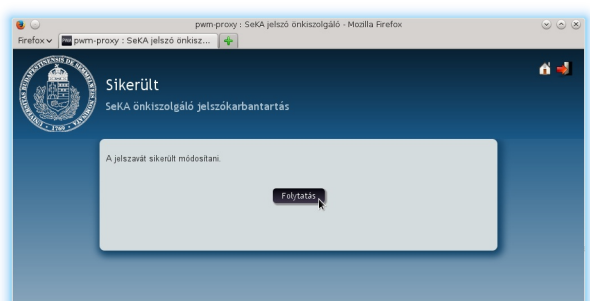

#### 7. Beállítjuk a személyazonosító kérdésekre adott válaszainkat

Az utolsó feladat a személyazonosító kérdések kiválasztása és a válaszok megadása. Ezekre akkor lesz szükségünk, ha a jövőben esetleg elfelejtjük a jelszavunkat, vagy segítséget szeretnénk kérni telefonon a SeKA-ügyfélszolgálattól. A kérdések mind olyanok, amik személyünkre vonatkoznak ugyan, így más nemigen tudhatja rájuk a választ, de nem okozhat személyiségi jogi problémát az, ha a választ valami okból mégis más is megtudná. Az első oldalon 4 db kérdést kell kiválasztanunk (a piros karikával megjelölt legördíthető menükből), és rögtön az alattuk levő mezőbe be kell írnunk a válaszunkat. Fontos, hogy olyan kérdéseket válasszunk, amikre várhatóan hosszú idő elteltével is ugyanazt a választ fogjuk adni. Ezeket a válaszokat a rendszer kódoltan tárolja, más sosem láthatja őket. Ha készen vagyunk, előbb a kis szem alakú ikonokra kattinva ellenőrizzük, hogy pontosan írtuk-e be a válaszokat, majd kattintsunk a "Mentsük el a válaszokat" gombra!

A következő oldalon két előre megadott kérdésre kötelező válaszolnunk. Az ezekre adott válaszokat el tudja olvasni a SeKA-ügyfélszolgálaton dolgozó munkatárs, így akár telefonon beszélve is tudjuk majd igazolni a személyazonosságunkat, ha segítségre van szükségünk. Ha készen vagyunk, kattintsunk a "Mentsük el a válaszokat" gombra!

A következő oldalon még egyszer áttekinthetjük a kérdéseket és a rájuk adott válaszokat. Ha minden rendben van, kattintsunk "A válaszok megerősítése" gombra!

Sajnos a "Vissza" gomb a szofter jelenlegi kiadásában nem működik, ha erre kattintunk, újra kell kezdenünk a válaszok megadását. Ezért jobban járunk, ha a fentiekben leírtaknak megfelelően korábban ellenőrizzük a válaszokat. (A válaszok jövőbeli megadásakor pontosan ugyanúgy kell majd őket beírnunk, különben a rendszer nem fogadja el. Annyi könnyebbség van, hogy a kis- és nagybetű különbség nem számít.)

Ezzel készen is vagyunk. A "Folytatás" gombra kattintva kilépünk a jelszókarbantartó programból.

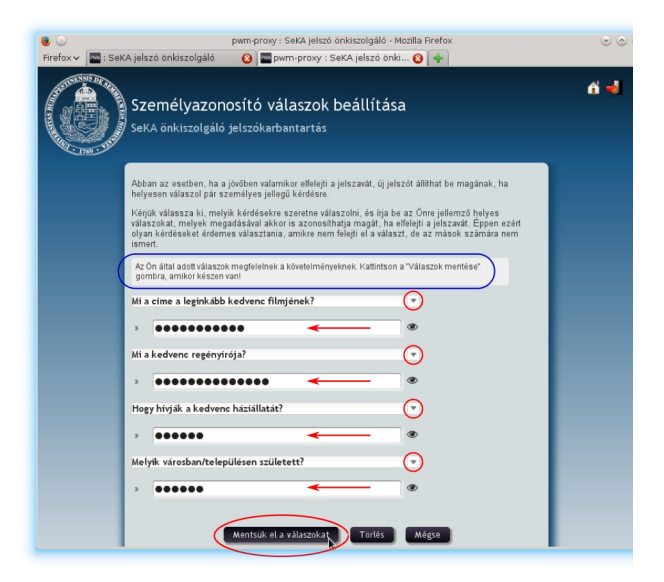

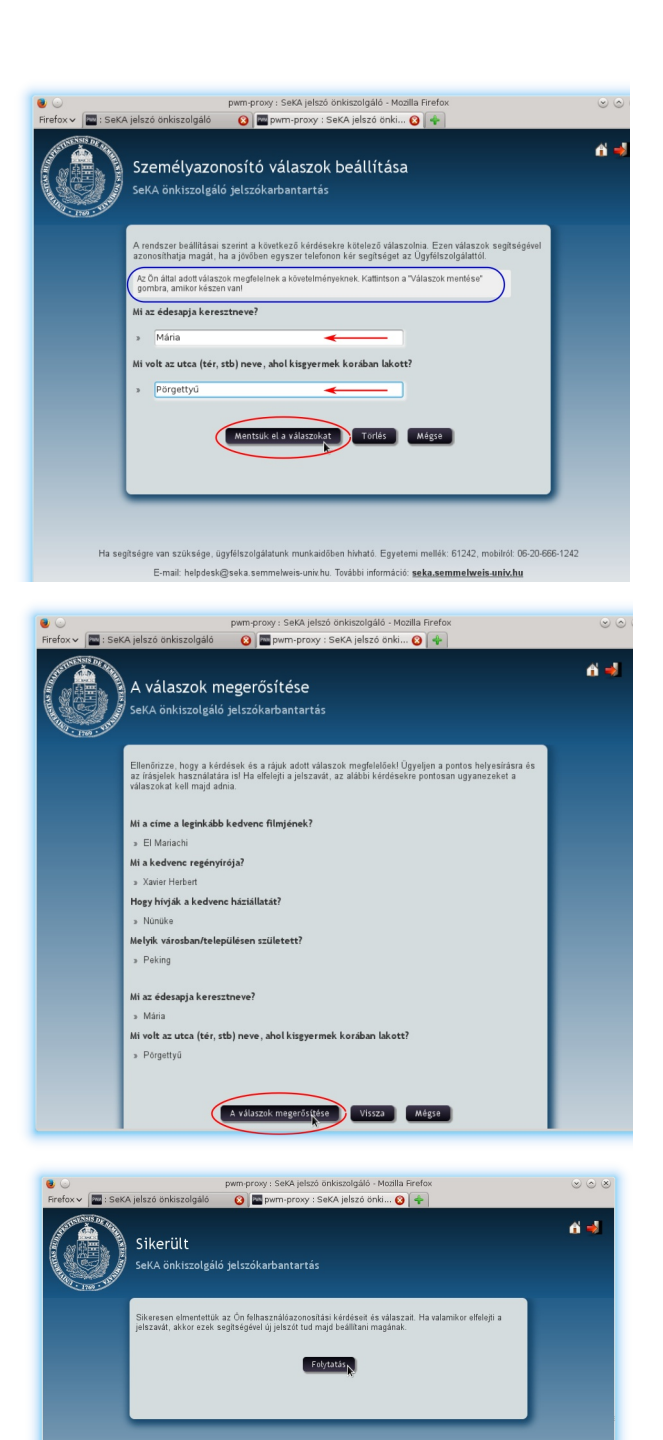

# Lehetséges hibák

Az alábbiakban megadjuk, hogy az egyes lépéseknél milyen hibák fordulnak elő leggyakrabban, ill. hogy mi a teendő ezekben az esetekben.

## 2. Igazoljuk, hogy emberek vagyunk

Ha nem sikerül megoldani, új feladatot kapunk. A hangszóró ikonra kattintva képfelismerés helyett kérhetünk hangfelismerési feladatot is, de ezek a tapasztalatok szerint nehezebben oldhatók meg egy átlagember számára, inkább látáskárosult embereknek hasznosak.

### 3. Megadjuk, hogy melyik bejelentkezést akarjuk aktiválni

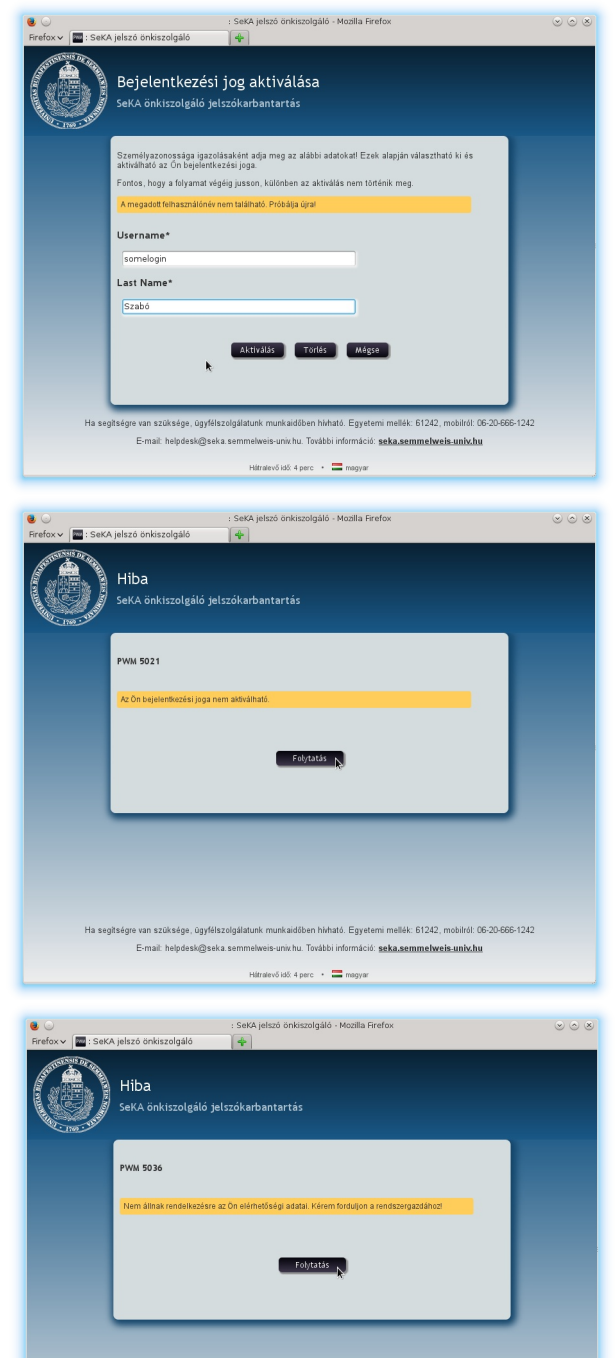

Ha segitsége van szüksége, ügyfélszolgáldunk munkalóben hivható. Egyetemi mellék 51242, mobiról (65-20-E-mait helpdesk@seka semmelweis-unix/hu További információ: <u>seka.semmelweis-unix/hu</u> Hátnávő 601 épec → 🚍 magyar

Ennek két oka lehet:

Vagy valamelyik adatunkat rosszul adtuk meg, ekkor próbálkozzunk újra!

A bejelentkezési név hallgatók esetén azonos a Neptun-azonosítóval, egyetemi dolgozók esetén pedig azzal a login névvel, amivel az illető be tud lépni a központi levelezésbe.

A másik lehetőség az, hogy nincsen még azonosítónk a SeKA-rendszerben, ami aktiválható lenne. Azt, hogy van-e SeKA-azonosítónk, a SeKA-ügyfélszolgálaton meg tudják mondani.

Ennek az az oka, hogy egyszer már aktiválta a bejelentkezését. Ez azt jelenti, hogy a személyazonosító kérdéseket és válaszokat már megadta, így ezek segítségével új jelszót tud beállítani magának az "Elfelejtettem a jelszavam" funkcó segítségével. Ha ez nem sikerülne, akkor forduljon a SeKA-ügyfélszolgálathoz.

Ennek az az oka, hogy van ugyan SeKA-azonosítónk, de a SeKA-rendszerben nincs rögzítve az email címünk.

Teendő: írjon levelet a helpdesk@seka.semmelweisuniv.hu címre arról az e-mail címről, amit leggyakrabban használ! (Ez kerül majd a SeKA-rendszerben rögzítésre.) A levélben adja meg a bejelentkezési nevét és a személynevét! A bejelentkezési név hallgatók esetén azonos a Neptun-azonosítóval, egyetemi dolgozók esetén pedig azzal a login névvel, amivel az illető be tud lépni a központi levelezésbe.

Készült: 2014. szeptember 9.

#### **4. Igazoljuk, hogy hozzánk tartozik az aktiválandó bejelentkezés** Ha belátható időn belül nem érkezik meg a rendszer által írt levél, annak legvalószínűbb oka az, hogy a

Ha belátható időn belül nem érkezik meg a rendszer által írt levél, annak legvalószínűbb oka az, hogy a SeKA-rendszerben más e-mail cím van rögzítve, mint ahol a levelet várjuk (pl. korábban egy másik e-mail címet állított be a Neptunban, azóta megváltoztatta az e-mail címét, és a régit már nem is használja). Az is lehetséges, hogy a levél azért nem érkezik meg, mert betelt a levélládája (túllépte az engedélyezett kvótát), vagy a levél megérkezett ugyan, de valamilyen okból a SPAM mappába került.

Ha nem sikerül rájönnie, hogy mi lehet az az e-mail cím, ami a SeKA-ban rögzítésre került, akkor hívja az ügyfélszolgálatot, (ahol ezt meg tudják nézni) vagy írjon levelet a

helpdesk@seka.semmelweis-univ.hu címre!